#### 初回認証について

新システムでは、ユーザー認証が必要となります。以下により行ってください。

(1) ログイン画面

「初めて利用する方はこちら」のボタンを押下

| カフェテリアプラン補助金申請システム |                             | (ご注意)<br>初回認証を行わないと、 |
|--------------------|-----------------------------|----------------------|
| ユーザーID             | 1                           | 補助金申請ができません。         |
|                    | ユーザーIDは先課の0なしで入力してくだ<br>さい。 |                      |
| パスワード              | パスワードを忘れた方は <u>ごちら</u>      |                      |
|                    | ログイン                        |                      |
| 初めて利<br>未          | I用する方 (ユーザ ID<br>作成) はこちら   |                      |
| 初回認証画面             | 面へ遷移する                      |                      |

# (2) 初回認証画面

### あなたの従番、健康保険証の記号・番号、生年月日(西暦)、カナ氏名を入力後、

# 「認証」ボタンを押下。

カフェテリアプラン補助金申請システム

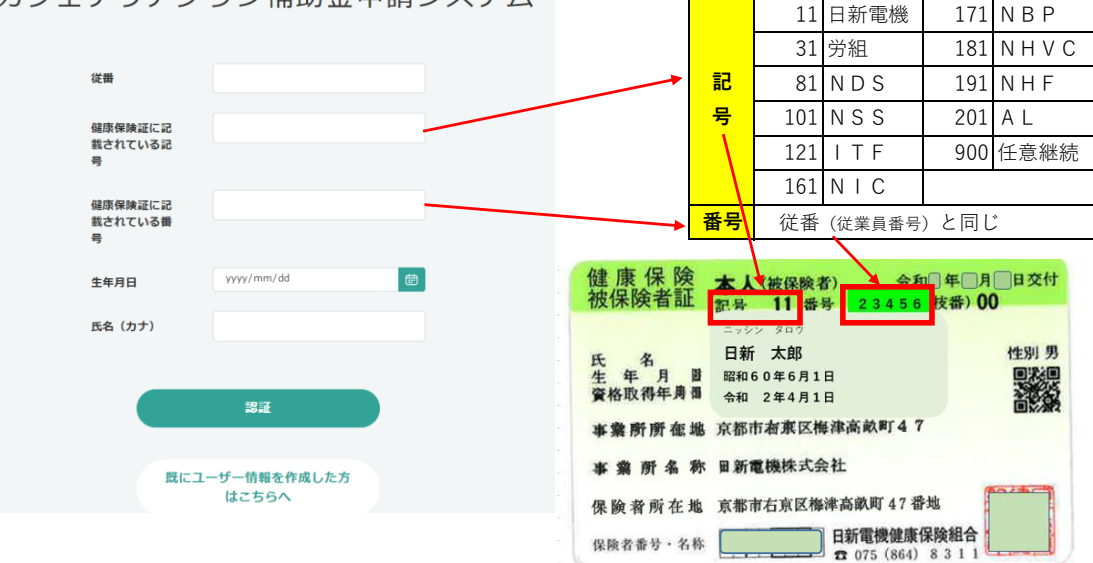

# (3) ユーザー作成画面

# この画面では、パスワードを設定します。

- ・メールアドレスの登録がない方は、その場で確認出来るメールアドレスを 設定する必要があります。(会社又は携帯のメールアドレス)
- ・「作成する」ボタン押下後、メールアドレスに「認証番号通知」メール(※)が届きます。 カフェテリアプラン補助金申請システム

| 0  | メールアドレス登録誤りの場合の連絡先                         |
|----|--------------------------------------------|
| 下将 | <b>3のマスキングされたメールアドレスは、あなたの会社メールアドレスです。</b> |
| (4 | 社総合案内の組織社員情報にメールアドレスの表記のない方は、空白です。)        |
| 登到 | が誤っている等の理由で、認証番号通知が届かない場合は以下へ連絡ください        |
| E# | f電機健康保険組合 カフェテリアプラン担当                      |
| 9  | <b>}線:075-864-8311   内線:7-17-2170</b>      |

(画面イメージの続きは 次ページに)

(※) メールの件名 ・「カフェテリアプラン補助金申請システム ユーザー作成用認証番号のお知らせ| ·発信アドレス no-reply@nissin-kenpo-cafeteria.jp

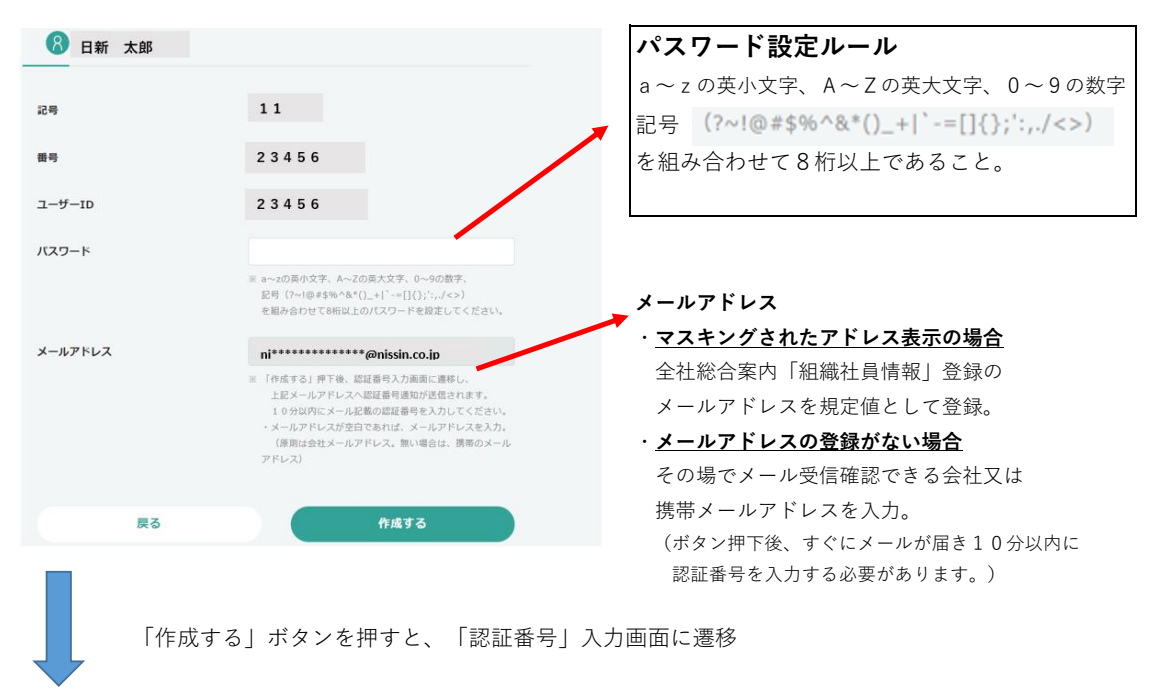

# (4) 認証番号入力画面

**ユーザ作成画面で設定したメールアドレスに認証番号通知が届いているので、** 認証番号を10分以内に入力 (「迷惑メール」フォルダに振り分けられてしまう場合があります)

|         | 入力されたメールアドレスに認証番号を送信しました。<br>10分以内に本文に記載されている認証番号を入力し、<br>ユーザーID作成の手続きを完了してください。 |  |
|---------|----------------------------------------------------------------------------------|--|
|         | 認証冊号                                                                             |  |
|         | キャンセル OK                                                                         |  |
|         | 認証番号を入力し、「OK」ボタンを押下                                                              |  |
| 初回認証 完了 |                                                                                  |  |
|         | ユーザー作成が完了しました。                                                                   |  |
|         | ок                                                                               |  |

「OK」を押下すると、ログイン画面に戻る。

以 上